## **HMIS: Consent Refused Data Entry Guide**

For anonymous client data entry only. See the Informed Consent Form for additional information.

## **Consent Refused Client Profile Data Entry Steps:**

- 1. Social Security Number (SSN) = Enter ALL Zeros "**000-00-000**"
- 2. Quality of SSN = "Client Refused"
- 3. Type "Refused" for Last Name
- 4. Type "Consent" for First Name\*
- 5. Quality of Name = "Client Refused"
- 6. Quality of Date of Birth (DOB)
  - = "Client Refused"
- 7. Date of Birth: Enter "**01/01/"** and **plus or minus a minimum of one year** from their birth year (minus a year for 17 year olds).
- 8. Enter Gender, Race, Ethnicity and, if applicable, Veteran status\*\*
  - Veteran Questions: if not collecting veteran data - enter years of service as "9999" and "Data Not Collected" for the remaining veteran questions.
- 9. Middle Name and Suffix leave blank
- 10. Click "Add Record" to save
- 11. Copy & Paste the Unique Identifier in the First Name field eliminating the word "Consent"\*

12. Click "Save Changes"

\*DV shelters or agencies that input an agency specific (non-PII) identifier into

HMIS: Check with your agency to determine if an 'Agency Specific Identifier' is used and the protocol for where it is to be placed. It may be placed either in the First Name field or Alternative ID field.

\*\***DV clients:** if entering Gender, Race, Ethnicity, and Veteran status would lead to the specific identification of the client in your community, you may enter those as "client refused." (See our <u>DV quidance</u>.)

| CREATE A NEW CLIENT                                           |                                        |
|---------------------------------------------------------------|----------------------------------------|
| Social Security Number 1 000 - 00 - 00                        | 00                                     |
| Quality of SSN 2 Client refused                               | ~                                      |
| Last Name 3 Refused                                           |                                        |
| First Name Consent                                            |                                        |
| Quality of Name 5 Client refused                              | ~                                      |
| Quality of DOB 6 Client refused                               | ~                                      |
| Date of Birth 7 01/01/ +/- yea                                | r                                      |
| Alternate Client ID and/or<br>Also Known As and/or<br>Alias   |                                        |
| Gender Select                                                 | ~                                      |
| Race 8 Select Real                                            | Datat                                  |
| Ethnicity Select                                              | ~~~~~~~~~~~~~~~~~~~~~~~~~~~~~~~~~~~~~~ |
| Middle Name<br>9<br>Name Suffix or Prefix<br>10<br>ADD RECORD | CANCEL                                 |
| CLIENT PROFILE                                                | CATCLE                                 |
| Social Security Number XXX - XX - XXXX 🔞                      |                                        |
| Quality of SSN Client refused ~                               |                                        |
| Last Name Refused Copy & Paste                                | the                                    |
| First Name 11 F50E98D16 First Name                            |                                        |
| Quality of Name Client refused                                | F50E98D16                              |
| Quality of DOB Client refused   Pate of Ph 01/01/1965         | an and the second                      |
| Middle Name                                                   | -                                      |
| Name Suffix or Prefix None ✓ S                                | ave Changes                            |
| 12 SAVE CHANGES                                               |                                        |